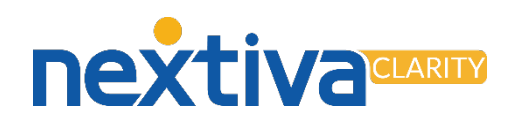

## Nextiva Clarity<sup>™</sup> Security Reference Guide

Nextiva Clarity provides security to protect your network in the form of a firewall. It also monitors for unwanted intrusion from within your network by tracking changes to router or firewall settings.

Log in to the Nextiva Clarity dashboard by visiting <u>nextiva.mycloudconnection.com</u> and entering your login credentials. Then click the **Login** button. If you have not received login credentials, please contact Nextiva Support. From the main dashboard, click **Sites** in the left navigation menu and select the site you would like to access.

How to set up a Firewall Rule to allow Nextiva's traffic

Firewall rules ensure Nextiva's traffic is not blocked by your firewall. Nextiva requires a rule for each IP Address range.

- 1. Expand the **Firewall** section in the navigation menu and select **Rules**.
- 2. Click the + on the upper right of the Firewall panel.
- 3. Set Source Type to IP Address or Subnet.
- 4. Set Source Address to 208.73.144.0/21.
- 5. Leave all other fields at default and click **Save**..
- 6. Repeat steps 2-6 using **208.89.108.0/22** as the Source Address.

## • reacts purpure Starts Starts Sta

## How to change the Wi-Fi Password

To change the password for the Nextiva Clarity device's Wi-Fi network, expand the **Interfaces** section in the navigation menu, and select **OPT1 (WiFi)**. Enter the new password in the Wi-Fi Password field, and then click **Save**.

## How to view the Change Log

Each Nextiva Clarity device logs changes made to the router and which user made them.

- 1. Expand the **Diagnostics** section in the navigation menu and select **Change Log**.
- 2. The **Username** indicates which user made the change.
- 3. The Action tells you if something was created, updated, or deleted.
- 4. The **Changes** have setting names in blue, with new values in light blue.

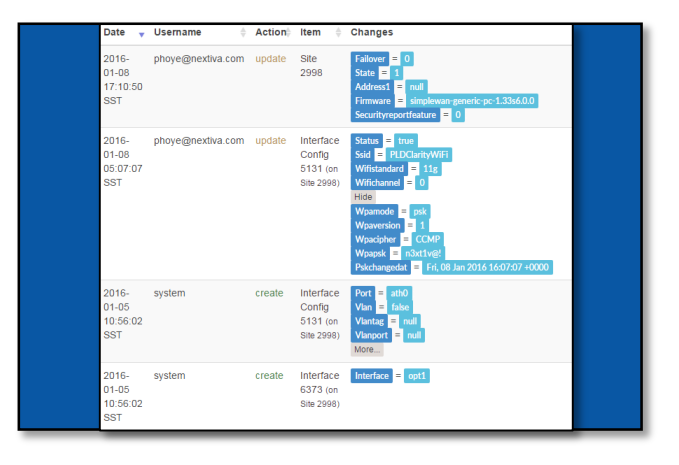

Please contact Nextiva Support with any questions.

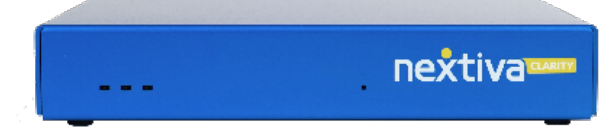